# **Top Animal Listing**

- Description
- Procedure 1: Access the Top Animal Listing page
- Procedure 2: Search Area
- Procedure 3: Result Area

## Description

- The Top Animal Listing feature consists of two section
  - Search Area
  - Result Area

This guide describes the Top Animal Listing page and its supported functions.

### Procedure 1: Access the Top Animal Listing page

Top Animal Listing is a public page that the user could access without login, go to the site https://40.142.54.172/

### The system redirect default to the Animal Listing is a public page.

|                                |                                     | Queries Special Section * _ Top Animal L | isting Summary Stats 👻 Login |
|--------------------------------|-------------------------------------|------------------------------------------|------------------------------|
|                                | TOP ANIM                            | AL LISTING                               |                              |
| SEX Male BREED HO - Holstein   | INDEXES & TRAITS     Select Indexes | & Traits SUBSET All Item(s) ×            | <u>^</u>                     |
| Female EVAL DATE December 2019 | RANK BY NMS - Net Me                | it 🔹                                     |                              |
|                                | Run Query                           | Clear                                    |                              |

| Dashboard                                      |  |                         |
|------------------------------------------------|--|-------------------------|
| Copyright © CDCB Ltd. 2020. All Right Reserved |  | Privacy & Cookie Policy |
|                                                |  |                         |

Select search options dropdown and enter the text search corresponding with the search option selected

Click on the Run Query button

Procedure 2: Search Area

• In case the selected animal ID is a Male

| 0   |                          |           |               |   |                                          | Qu     | ueries Special Section * Top Animal | Listing Summary Stats - Login |
|-----|--------------------------|-----------|---------------|---|------------------------------------------|--------|-------------------------------------|-------------------------------|
|     |                          |           |               |   | TOP ANIMAL LISTING                       | Ri     |                                     |                               |
| SEX | <ul> <li>Male</li> </ul> | BREED     | HO - Holstein | • | INDEXES & TRAITS Select Indexes & Traits | SUBSET | All Item(s) ×                       |                               |
|     | Female                   | EVAL DATE | December 2019 | • | RANK BY NM\$ - Net Merit                 | •      | Select All                          | Q                             |
|     |                          |           |               |   | Run Query Clear                          |        | Natural Service Bulls (N)           | •                             |
|     |                          |           |               |   |                                          |        | Collected (C)                       |                               |
|     |                          |           |               |   |                                          |        | Progeny Test (P)                    |                               |
|     |                          |           |               |   |                                          |        | Inactive (I)                        |                               |
|     |                          |           |               |   |                                          |        | Unproven Bulls                      |                               |

| Dashboard                                                      |                                          |                                                                    |
|----------------------------------------------------------------|------------------------------------------|--------------------------------------------------------------------|
| Copyright © CDCB Ltd. 2020. All Right Reserved                 |                                          | Privacy & Cookie Policy                                            |
| <ul> <li>In case the selected animal ID is a Female</li> </ul> |                                          |                                                                    |
|                                                                |                                          | Queries Special Section * Top Animal Listing Summary Stats * Login |
|                                                                | TOP ANIMAL LISTING                       | 20 Fil                                                             |
| SEX Male BREED HO - Holstein                                   | INDEXES & TRAITS Select Indexes & Traits | SUBSET All Item(s) ×                                               |
| Female EVAL DATE December 2019                                 | RANK BY NMS - Net Merit 🔹                | Select All                                                         |
|                                                                | Run Query Clear                          | Cows                                                               |
|                                                                |                                          |                                                                    |

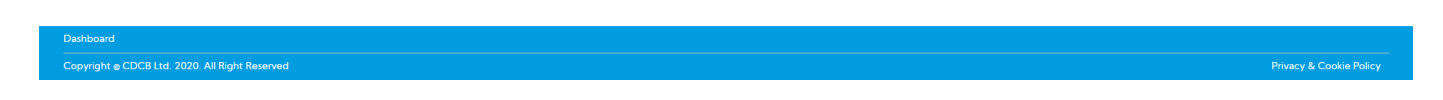

Procedure 3: Result Area

• A table result with flexible columns is based on selected options search, in the case of SEX is Male:

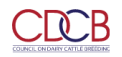

|            |                     |   | TOP ANIMAL LIST                | ING                  |       |
|------------|---------------------|---|--------------------------------|----------------------|-------|
| SEX 💽 Male | BREED HO - Holstein | • | INDEXES & TRAITS All Item(s) X | SUBSET All Item(s) 🗙 | · · · |

#### Bulls - RANK BY: CM\$ - Cheese Merit

|                   |                            |            |           |       |      |            |       |     |       |     |       |     |      | ±              | Export CSV |
|-------------------|----------------------------|------------|-----------|-------|------|------------|-------|-----|-------|-----|-------|-----|------|----------------|------------|
|                   | Identification             |            |           |       |      |            |       |     |       |     |       |     |      |                |            |
| Animal            | Nama                       | NAAP Code  | Al Status |       | NM\$ |            | Ff    | 15  | CM\$  |     | GM\$  |     | Sire | e Conception I | late       |
| Anima             | Inditie                    | NAAB CODE  | Mistatus  | PTA   | REL  | Percentile | PTA   | REL | PTA   | REL | PTA   | REL | PTA  | REL            | Breedings  |
| HO840003210132955 | DENOVO 16446 BURKHART-ET   |            | Ν         | 1,125 | 75%  | ++         | 1,038 | 75% | 1,166 | 75% | 981   | 75% |      |                | ^          |
| HO840003210132968 | DENOVO 16459 JAMAICA-ET    |            | N         | 1,129 | 73%  | **         | 1,053 | 73% | 1,166 | 73% | 1,030 | 73% |      |                |            |
| HO840003208410599 | PEN-COL L BINGO-ET         |            | N         | 1,135 | 73%  | ++         | 1,077 | 73% | 1,165 | 73% | 1,049 | 73% |      |                |            |
| HO840003204165241 | DENOVO 16003 EUTOPIA-ET    | 029HO19413 | С         | 1,109 | 73%  | ++         | 996   | 73% | 1,163 | 73% | 990   | 73% |      |                |            |
| HO840003210132926 | DENOVO 16417 BEBOP-ET      |            | N         | 1,138 | 72%  | ++         | 1,088 | 72% | 1,163 | 72% | 1,017 | 72% |      |                |            |
| HO840003206093970 | BOMAZ TOP DOG-ET           | 007HO15069 | С         | 1,120 | 73%  | ++         | 1,034 | 73% | 1,162 | 73% | 1,036 | 73% |      |                |            |
| HO840003208410630 | CHERRYPENCOL L LENNOX-ET   |            | N         | 1,102 | 72%  | ++         | 976   | 72% | 1,162 | 72% | 993   | 72% |      |                |            |
| HO840003210056981 | DENOVO 407096 EXUBERANT-ET |            | Ν         | 1,104 | 72%  | ++         | 982   | 72% | 1,162 | 72% | 981   | 72% |      |                |            |
| HO840003209365435 | LEVEL-PLAIN LEG VENUS-ET   | 007HO15196 | С         | 1,133 | 72%  | **         | 1,077 | 72% | 1,161 | 72% | 1,036 | 72% |      |                |            |
| HO840003201118966 | PEN-COL JANGLE-ET          |            | N         | 1,131 | 73%  | ++         | 1,073 | 73% | 1,160 | 73% | 1,051 | 73% |      |                |            |
| HO840003205704112 | BOMAZ EPISODE-ET           | 029HO19485 | С         | 1,093 | 73%  | ++         | 959   | 73% | 1,157 | 73% | 1,017 | 73% |      |                |            |

• A table result with flexible columns is based on selected options search, in the case of SEX is FeMale:

| COLANCE ON DAMBY CATTLE DISEEDING | Queries Special Section - Top Animal Listing Summary Stats - Login |            |                   |            |              |       |     |     |            |                |        |         |     |           |            |
|-----------------------------------|--------------------------------------------------------------------|------------|-------------------|------------|--------------|-------|-----|-----|------------|----------------|--------|---------|-----|-----------|------------|
|                                   | TOP ANIMAL LISTING                                                 |            |                   |            |              |       |     |     |            |                |        |         |     |           |            |
| SEX 🔵 Female                      | BREED HO - Holstein                                                |            | INDEXES & TRA     | AITS AII   | ltem(s) 🗙    |       |     |     | s          | UBSET All Iter | m(s) 🗙 |         |     |           | ~          |
| Cows and Heifers - RANK B         | 12 NMS – Net Merit                                                 |            |                   |            |              |       |     |     |            |                |        |         |     | EVAL DATE | Export CSV |
|                                   | Identification                                                     |            |                   |            | Last Lacta   | ition |     |     |            |                |        | Indexes |     |           |            |
| Animal                            | Name                                                               | DOB        | Sire              | Herd Yr-mo | Term<br>Code | DIM   | DTA | NMS | Descentile | FI             | M\$    | C       | M\$ | GM:       |            |
| HO840003141494235                 | ABS BURLEY 7649-ET                                                 | 2017-02-03 | HOUSA000074024948 | 359        | 2019-05      | 0     | 109 | 959 | 78%        | 99             | 897    | 78%     | 989 | 78%       | 900        |
| HOUSA000144298570                 | SCHOENE-KUH HELIX HONEY-ET                                         | 2017-09-05 | HO840003131083927 | 787        | 2019-08      | 0     | 55  | 959 | 78%        | 99             | 916    | 78%     | 981 | 78%       | 874        |
| HO840003125601378                 | SANDY-VALLEY ETERNITY-ET                                           | 2015-09-30 | HOUSA000072128125 | 226        | 2019-03      | 0     | 200 | 958 | 82%        | 99             | 901    | 82%     | 985 | 82%       | 858        |
| HO840003139798504                 | TRIPLECROWN-JB FRZ 31107-ET                                        | 2017-04-02 | HOUSA000074261651 | 4505       | 2019-07      | 0     | 94  | 957 | 77%        | 99             | 915    | 77%     | 980 | 77%       | 814        |
| HO840003146995387                 | EILDON-TWEED DUKE JOOKE                                            | 2017-11-03 | HO840003125201993 | 125        | 2019-08      | 0     | 46  | 955 | 77%        | 99             | 921    | 77%     | 972 | 77%       | 765        |
| HO840003138735879                 | SEAGULL-BAY AN ALEXANDRA-ET                                        | 2017-06-06 | HO840003129038181 | 1166       | 2019-07      | 0     | 88  | 954 | 77%        | 99             | 904    | 77%     | 980 | 77%       | 873        |
| HO840003138922785                 | LEANINGHOUSE HELIX 23076-ET                                        | 2017-01-31 | HO840003131083927 | 41         | 2019-01      | 0     | 244 | 954 | 77%        | 99             | 918    | 77%     | 972 | 77%       | 846        |
| HO840003131131519                 | PEAK MYSTIQUE-ET                                                   | 2015-11-10 | HOUSA000072128125 | 348        | 2018-03      | 0     | 305 | 953 | 80%        | 99             | 884    | 80%     | 986 | 80%       | 852        |
| HO840003132923571                 | PENN-ENGLAND BARB13903-ET                                          | 2017-03-08 | HOUSA000074261651 | 287        | 2019-03      | 0     | 192 | 953 | 78%        | 99             | 917    | 78%     | 973 | 78%       | 849        |
| HO840003134557882                 | PLAIN-KNOLL LYLAS 1359-ET                                          | 2016-11-05 | HOUSA000074183449 | 911        | 2019-10      | 0     | 8   | 953 | 79%        | 99             | 910    | 79%     | 975 | 79%       | 924        |
| HO840003138573643                 | WILRA BURLEY 1361-ET                                               | 2017-03-07 | HOUSA000074024948 | 843        | 2019-03      | 0     | 207 | 953 | 78%        | 99             | 904    | 78%     | 976 | 78%       | 855        |

• In the case of SEX is Male, 4 column Animal, Name, NAAB Code, AI Status are frozen in case of horizontal scrolling

| SEX 💿 Male                  | BREED HO - Holstein         |            |                  | •     |      | NDEXES & TRAIT | S All Item(: | 5) 🗙    |       |     |       |                 | SUBSET | l Item(s) 🗙  |           |       |       |          |              |          |  |  |
|-----------------------------|-----------------------------|------------|------------------|-------|------|----------------|--------------|---------|-------|-----|-------|-----------------|--------|--------------|-----------|-------|-------|----------|--------------|----------|--|--|
| Bulls - RANK BY: NM\$ - Net | K BY: NMS - Net Merit       |            |                  |       |      |                |              |         |       |     |       | EVAL DATE: Decr |        |              |           |       |       |          |              |          |  |  |
|                             |                             |            |                  |       |      |                |              |         |       |     |       |                 |        |              |           |       |       |          | <b>≜</b> Fxr | port CSV |  |  |
|                             | Identification              |            |                  |       |      |                |              | Indexes |       |     |       |                 |        |              |           |       |       |          |              |          |  |  |
|                             |                             |            |                  |       | NM\$ |                | FI           | MS      | c     | MS  | G     | MS              | Sire   | Conception F | late      | Mik   | (lbs) | Fat (lbs |              | Fat%     |  |  |
| Animal                      | Name                        | NAAB Code  | <u>Al Status</u> | PTA   | REL  | Percentile     | PTA          | REL     | PTA   | REL | PTA   | REL             | PTA    | REL          | Breedings | PTA   | REL   | PTA      | REL          | ΡΤΑ      |  |  |
| HO840003204165009           | DENOVO 15771 AERO-ET        | 029HO19352 | С                | 1,084 | //%  | **             | 1,027        | //%     | 1,113 | //% | 922   | //%             |        |              |           | 1,994 | 80%   | 138      | /9%          | U. 🔺     |  |  |
| HO840003209481118           | SANDY-VALLEY LG ELDORADO-ET |            | N                | 1,084 | 72%  | ++             | 1,024        | 72%     | 1,115 | 72% | 1,001 | 72%             |        |              |           | 1,749 | 75%   | 116      | 75%          | 0.       |  |  |
| HO840003211394807           | SSI-DUCKETT 11335           |            | N                | 1,084 | 72%  | **             | 1,031        | 72%     | 1,113 | 72% | 923   | 72%             |        |              |           | 2,032 | 75%   | 103      | 75%          | 0.       |  |  |
| HO840003150607402           | DENOVO 15322 LIBERTY-ET     | 029HO19148 | G                | 1,083 | 74%  | **             | 984          | 74%     | 1,130 | 74% | 984   | 74%             |        |              |           | 1,351 | 77%   | 120      | 77%          | 0.       |  |  |
| HO840003206094032           | BOMAZ ENVOY-ET              | 029HO19453 | С                | 1.083 | 73%  | **             | 937          | 73%     | 1.152 | 73% | 992   | 73%             |        |              |           | 823   | 76%   | 112      | 76%          | 0.       |  |  |
| HO840003208679908           | BOMAZ LEGACY VRABLE-ET      |            | N                | 1,083 | 72%  | ••             | 1,060        | 72%     | 1,098 | 72% | 997   | 72%             |        |              |           | 1,867 | 75%   | 93       | 75%          | 0)       |  |  |
| HOCAN000013353510           | PROGENESIS MONTBLANC        | 200HO11740 | С                | 1,083 | 73%  | **             | 1,026        | 73%     | 1,109 | 73% | 921   | 73%             |        |              |           | 2,307 | 76%   | 133      | 76%          | 0.       |  |  |
| HO840003143806809           | CO-OP HH ALTAJUMP CUT-ET    | 011HO15209 | С                | 1,082 | 77%  | **             | 1,001        | 77%     | 1,122 | 77% | 937   | 77%             |        |              |           | 2,309 | 79%   | 127      | 79%          | 0.       |  |  |
| HO840003204326943           | WET LEGACY MONTANA-ET       |            | N                | 1,082 | 73%  | **             | 988          | 73%     | 1,129 | 73% | 947   | 73%             |        |              |           | 1,506 | 76%   | 130      | 76%          | 0.       |  |  |
| HO840003205704178           | GENOSOURCE NAIROBI-ET       |            | N                | 1,082 | 70%  | **             | 1,000        | 70%     | 1,122 | 70% | 981   | 70%             |        |              |           | 1,692 | 73%   | 106      | 72%          | 0.       |  |  |
| HO840003207772567           | FB 390297 HEROIC 189162-ET  |            | N                | 1,082 | 72%  | **             | 990          | 72%     | 1,126 | 72% | 980   | 72%             |        |              |           | 1,313 | 75%   | 117      | 75%          | 0.       |  |  |
| HO840003209343412           | OCD LEGACY MASSEY-ET        |            | N                | 1,082 | 72%  | **             | 968          | 72%     | 1,139 | 72% | 1,004 | 72%             |        |              |           | 913   | 75%   | 106      | 75%          | 0.       |  |  |
| HO840003210258278           | FURNACE-HILL EXPECTANT-ET   |            | N                | 1.082 | 72%  | ••             | 1,048        | 72%     | 1,101 | 72% | 1.019 | 72%             |        |              |           | 1,830 | 76%   | 98       | 75%          | 0        |  |  |
| HO840003131225017           | 9325                        |            | N                | 1,081 | 73%  | ••             | 1,032        | 73%     | 1,108 | 73% | 985   | 73%             |        |              |           | 1,860 | 76%   | 101      | 76%          | 0.       |  |  |
| HO840003202642935           | HIGHERRANSOM ABUNDANT-ET    |            | N                | 1,081 | 72%  | **             | 998          | 72%     | 1,122 | 72% | 972   | 72%             |        |              |           | 1,061 | 75%   | 117      | 75%          | 0.       |  |  |
| HO840003143986627           | SIEMERS BRAVEFIREFIGHTER-ET |            | N                | 1,080 | 72%  | **             | 1,007        | 72%     | 1,115 | 72% | 1,003 | 72%             |        |              |           | 2,195 | 75%   | 98       | 75%          | 0)       |  |  |
| HO840003200825135           | PEAK NO EXCUSE-ET           |            | N                | 1,080 | 73%  | **             | 1,021        | 73%     | 1,109 | 73% | 998   | 73%             |        |              |           | 1,937 | 76%   | 101      | 76%          | 0        |  |  |
| HO840003202071050           | 43449                       |            | N                | 1,080 | 72%  | ++             | 1,003        | 72%     | 1,118 | 72% | 986   | 72%             |        |              |           | 1,572 | 75%   | 101      | 75%          | 0.       |  |  |
| HO840003204165118           | DENOVO 15880 BACKROAD-ET    | 029HO19386 | с                | 1,080 | 73%  | **             | 1,051        | 73%     | 1,096 | 73% | 960   | 73%             |        |              |           | 2,003 | 76%   | 116      | 76%          | 0.       |  |  |
| HO840003206094058           | BOMAZ MAZO-ET               | 029HO19484 | С                | 1,080 | 73%  | **             | 944          | 73%     | 1,145 | 73% | 984   | 73%             |        |              |           | 723   | 76%   | 108      | 76%          | 0.       |  |  |
| HO840003210132844           | DENOVO ACURA 16335-ET       | 029HO19511 | С                | 1.080 | 73%  | ••             | 1.053        | 73%     | 1.095 | 73% | 966   | 73%             |        |              |           | 2.035 | 76%   | 108      | 76%          | 0.       |  |  |
| HO840003204165422           | DENOVO 16184 INSPIRE-ET     |            | N                | 1,079 | 73%  | ••             | 985          | 73%     | 1,123 | 73% | 992   | 73%             |        |              |           | 1.005 | 76%   | 120      | 75%          | 0.       |  |  |
| HO840003148918954           | FARNEAR HAMMOND-ET          |            | N                | 1,078 | 70%  | ••             | 1,000        | 70%     | 1,116 | 70% | 978   | 70%             |        |              |           | 1,285 | 73%   | 103      | 73%          | 0.       |  |  |
| HO840003205436551           | PEAK CROWN CABOT 62431-ET   |            | N                | 1,078 | 73%  | **             | 983          | 73%     | 1,125 | 73% | 986   | 73%             |        |              |           | 1,430 | 76%   | 110      | 76%          | <u> </u> |  |  |
|                             |                             |            |                  | 4     |      |                |              |         |       |     |       |                 |        |              |           |       |       |          |              |          |  |  |

• In the case of SEX is FeMale, 4 columns Animal, Name, DOB (if "Cows" or "All" are selected), Sire is frozen in case of horizontal scrolling.

| EX 💽 Female                | BREED HO - Holstein         |            | •                 |       | INDEXES &  | TRAITS | All Item | (s) 🗙 |      |            |     |     | SUBSET | All Item(s) 🗙 |     |     |       |       |               |              |
|----------------------------|-----------------------------|------------|-------------------|-------|------------|--------|----------|-------|------|------------|-----|-----|--------|---------------|-----|-----|-------|-------|---------------|--------------|
|                            |                             |            |                   |       |            |        |          |       |      |            |     |     |        |               |     |     |       |       |               |              |
| Cows and Heifers - RANK BY | NMS – Net Merit             |            |                   |       |            |        |          |       |      |            |     |     |        |               |     |     |       |       | EVAL DATE: De | acember 2019 |
|                            |                             |            |                   |       |            |        |          |       |      |            |     |     |        |               |     |     |       |       | <b>≜</b> E    | xport CSV    |
|                            | Identification              |            |                   |       | Last Lacta | tion   |          |       |      |            |     |     |        |               |     |     |       |       |               |              |
| Animal                     | Name                        | DOB        | Sire              | Hord  | Yr-mo      | Term   | DIM      |       | NM\$ |            | FI  | MS  | c      | MS            | GI  | M\$ | Mik   | (lbs) | Fat           | (lbs)        |
|                            | Hume                        | 200        |                   | There |            | Code   | Read and | PTA   | REL  | Percentile | PTA | REL | ΡΤΑ    | REL           | ΡΤΑ | REL | PTA   | REL   | ΡΤΑ           | REL          |
| HU840003133064116          | TRIPLECKOWN-MH B DIAMOND-ET | 2017-01-27 | HOUSA000074024948 | 4505  | 2019-02    | 0      | 259      | 939   | /8%  | 99         | 879 | /8% | 967    | /8%           | 862 | 78% | 1,468 | 82%   | 113           | 82%          |
| HO840003138573456          | WILRA FRAZZLED 1174-ET      | 2017-03-04 | HOUSA000074261651 | 843   | 2019-03    | 0      | 207      | 939   | 77%  | 99         | 904 | 77% | 958    | 77%           | 781 | 77% | 1,862 | 81%   | 101           | 81%          |
| HOUSA000072565554          | UECKER YODER JO YETTI-ET    | 2015-02-06 | HOUSA000072254526 | 320   | 2019-08    | 0      | 55       | 939   | 80%  | 99         | 885 | 80% | 965    | 80%           | 849 | 80% | 1,411 | 83%   | 101           | 83%          |
| HO840003131676931          | EASTVIEW YODR CIVITAN LL-ET | 2016-06-02 | HOUSA000072254526 | 1249  | 2019-09    | 0      | 27       | 938   | 78%  | 99         | 883 | 78% | 963    | 78%           | 857 | 78% | 1,246 | 81%   | 112           | 81%          |
| HO840003136308676          | BADGER SSI OUT 7423 3192-ET | 2016-12-07 | HOUSA000074345967 | 188   | 2018-12    | 0      | 305      | 938   | 78%  | 99         | 887 | 78% | 964    | 78%           | 813 | 78% | 1,824 | 82%   | 97            | 82%          |
| HO840003142181507          | PEAK HEIDI ROBSN 80443-ET   | 2017-04-19 | HOUSA000073953484 | 7046  | 2019-03    | 0      | 205      | 938   | 78%  | 99         | 847 | 78% | 980    | 78%           | 858 | 78% | 1,104 | 81%   | 100           | 81%          |
| HO840003134691925          | SANDY-VALLEY EMOTION-ET     | 2017-04-02 | HO840003013654627 | 226   | 2019-04    | 0      | 176      | 937   | 78%  | 99         | 876 | 78% | 966    | 78%           | 821 | 78% | 953   | 81%   | 102           | 81%          |
| HO840003141428894          | OCD BURLEY MENNA 41515-ET   | 2017-04-11 | HOUSA000074024948 | 524   | 2019-06    | 0      | 97       | 936   | 78%  | 99         | 883 | 78% | 963    | 78%           | 845 | 78% | 1,465 | 81%   | 105           | 81%          |
| HO840003125601195          | SANDY-VALLEY YODER EVY-ET   | 2015-03-13 | HOUSA000072254526 | 226   | 2018-10    | 0      | 305      | 935   | 81%  | 99         | 833 | 81% | 982    | 81%           | 866 | 81% | 1,172 | 85%   | 120           | 85%          |
| HO840003141428709          | OCD BURLEY FRANCES 41330-ET | 2017-03-06 | HOUSA000074024948 | 524   | 2019-06    | 0      | 98       | 935   | 78%  | 99         | 868 | 78% | 967    | 78%           | 880 | 78% | 1,162 | 81%   | 98            | 81%          |
| HO840003141560326          | NO-FLA BURLEY SHAW 46232-ET | 2017-02-23 | HOUSA000074024948 | 75    | 2019-05    | 0      | 144      | 935   | 78%  | 99         | 915 | 78% | 946    | 78%           | 837 | 78% | 2,524 | 81%   | 96            | 81%          |
| HO840003141691462          | T-SPRUCE FRAZZLED 10663-ET  | 2017-02-06 | HOUSA000074261651 | 1416  | 2019-06    | 0      | 118      | 935   | 78%  | 99         | 934 | 78% | 938    | 78%           | 836 | 78% | 2,106 | 82%   | 91            | 82%          |
| HO840003006989479          | MISS OCD ROBST DELICIOUS-ET | 2011-01-28 | HOUSA000064966739 | 600   | 2016-03    | 5      |          | 934   | 93%  | 99         | 896 | 93% | 953    | 93%           | 826 | 93% | 2.471 | 96%   | 77            | 96%          |
| HO840003133064161          | CO-OP AARDEMA BLOW 23968-ET | 2017-02-10 | HO840003128463273 | 316   | 2019-02    | 0      | 226      | 934   | 79%  | 99         | 783 | 79% | 1.007  | 79%           | 846 | 79% | 315   | 82%   | 98            | 82%          |
| HO840003135717112          | FAIRMONT PILEDRIVR RAVEN-ET | 2016-11-13 | HO840003126539652 | 191   | 2019-10    | 0      | 7        | 934   | 77%  | 99         | 882 | 77% | 959    | 77%           | 765 | 77% | 2.214 | 81%   | 113           | 81%          |
| HO840003143159852          | BGP HELIX DAFFODIL-ET       | 2017-05-05 | HO840003131083927 | 3444  | 2019-06    | 0      | 74       | 934   | 77%  | 99         | 875 | 77% | 963    | 77%           | 834 | 77% | 1,650 | 81%   | 103           | 81%          |
| HO840003132904105          | BOMAZ HELIX 7739-ET         | 2017-02-24 | HO840003131083927 | 117   | 2019-02    | 0      | 250      | 933   | 77%  | 99         | 889 | 77% | 954    | 77%           | 835 | 77% | 2,065 | 81%   | 126           | 81%          |
| HO840003135245934          | ABS JERICHO 5934            | 2017-04-29 | HO840003128557283 | 229   | 2019-08    | 0      | 75       | 932   | 77%  | 99         | 838 | 77% | 976    | 77%           | 791 | 77% | 1,112 | 80%   | 131           | 80%          |
| HO840003141541150          | DE-SU FRAZZLED 8982-ET      | 2017-05-01 | HOUSA000074261651 | 442   | 2019-05    | 0      | 150      | 932   | 77%  | 99         | 880 | 77% | 960    | 77%           | 786 | 77% | 1,600 | 81%   | 107           | 81%          |
| HO840003141562781          | MELARRY FRAZZLED FIESTA-ET  | 2017-03-17 | HOUSA000074261651 | 9098  | 2019-09    | 0      | 49       | 932   | 77%  | 99         | 906 | 77% | 948    | 77%           | 803 | 77% | 1,585 | 81%   | 104           | 81%          |
| HOCAN000110593851          | T-GEN-AC-I DELTA-LAM YARRY  | 2017-05-22 | HO840003125993715 | 7000  | 2019-03    | 0      | 199      | 932   | 77%  | 99         | 858 | 77% | 966    | 77%           | 843 | 77% | 1,565 | 80%   | 105           | 80%          |
| HO840003126776656          | GENOSOURCE RDELTA 32651-ET  | 2016-01-01 | HOUSA000072128216 | 359   | 2018-05    | 0      | 305      | 931   | 81%  | 99         | 851 | 81% | 968    | 81%           | 805 | 81% | 1,277 | 84%   | 107           | 84%          |
| HO840003138393943          | ROSYLANE-LLC KERIGN10775-ET | 2017-01-19 | HOUSA000074414205 | 117   | 2019-03    | 0      | 223      | 931   | 77%  | 99         | 909 | 77% | 944    | 77%           | 811 | 77% | 2.436 | 81%   | 94            | 81%          |
| HO840003138922738          | LEANINGHOUSE HELIX 23029-ET | 2017-01-04 | HO840003131083927 | 41    | 2018-12    | 0      | 272      | 931   | 77%  | 99         | 859 | 77% | 964    | 77%           | 792 | 77% | 1.648 | 81%   | 131           |              |
|                            |                             |            |                   | 4     |            |        |          |       |      |            |     |     |        |               |     |     |       |       |               |              |

• Export CSV: Clicking on this button, all information showing on the user interface will be downloaded except the Breedings column of Sire Conception Rate.